# 1. Cadastro

O Militar responsável para digitar as férias de sua Unidade deverá fazer o cadastro no Sistema.

Para isso deverá clicar no botão "Clique aqui! Faça seu cadastro" quando o cadastro estiver sido liberado pelos administradores do Sistema.

No passo seguinte deverá preencher os dados no formulário de cadastro, que vão ser comparados no banco de dados e, se aprovado enviará para o E-mail do Militar a autorização, que terá que ser assinada pelo Comandante da Unidade e enviada para DGF.

A DGF irá confirmar o cadastro e liberar o usuário para utilizar o Sistema.

| Sistema 發 DGF                                                                                                    | Series DGF                                                                                                    |
|----------------------------------------------------------------------------------------------------|----------------------------------------------------------------------------------------------------|
| Sistema de Administração e Controle da Diretoria.<br>Este está no Sistema de Administração e Controle da Diretoria.<br>Diretoria do Controle da Diretoria da Diretoria da Diretori | Decision   Decision   Image: Image: Ima |

# 2. Login

O Militar responsável e liberado para digitação, poderá fazer o Login no Sistema.

Para isso deverá clicar no botão "Faça Login clicando aqui!".

No passo seguinte deverá preencher os dados no formulário de login com o RG e a senha que foi enviada para o seu E-mail.

| Sistema 發 DGF                     | 🐲 DGF                                                                                                    |
|-----------------------------------|----------------------------------------------------------------------------------------------------|
| <section-header></section-header> | <section-header><section-header><section-header><section-header><section-header><section-header><section-header><section-header><section-header><section-header><section-header><section-header><section-header><section-header></section-header></section-header></section-header></section-header></section-header></section-header></section-header></section-header></section-header></section-header></section-header></section-header></section-header></section-header> |

#### 3. Recuperar Senha

O Militar que esquecer sua senha de acesso poderá recuperá-la.

Para isso deverá clicar no botão "Esqueceu a senha? Clique aqui!".

No passo seguinte deverá preencher os dados no formulário de recuperar senha com o RG e o E-mail de cadastro, após a verificação dos dados, se positivo a senha será enviada para o seu E-mail.

| Sistema 發 DGF                     | Service Férias                                                                                                    |  |  |  |
|-----------------------------------|----------------------------------------------------------------------------------------------------|--|--|--|
| <section-header></section-header> | Statistic         Listakine         Image: Instant and Instant and Instantand Instantand Instantand Instant and Instantand Instantand Inst |  |  |  |
|                                   | Ativar o Windows<br>Acesse Configurações para ativar o Windows.                                                                                                    |  |  |  |

# 4. Autorização

O Militar responsável que fez seu cadastro e precisa que a autorização seja enviada deverá clicar no botão "Clique aqui! Receba sua autorização".

No passo seguinte deverá preencher os dados no formulário de autorização com o RG e a senha, após a verificação dos dados, se positivo a autorização será enviada para o seu E-mail.

| Sistema 🍲 DGF                                                                                                    | Service DGF                                                                                                    |  |  |  |  |
|----------------------------------------------------------------------------------------------------|----------------------------------------------------------------------------------------------------|--|--|--|--|
| Sistema de Administração e Controle da Diretoria.<br>Statema de Administração e Controle da Diretoria.<br>Militar desiganado pela Unidado e responsável pelo lançamento<br>Militar desiganado pela Unidado e responsável pelo lançamento<br>Sistema de Administração e Responsável pelo lançamento<br>Sistema de Administração e Responsável pelo lançamento<br>Sistema de Administração e Responsável pelo lançamento<br>Sistema de Administração e Responsável pelo lançamento<br>Sistema de Administração e Responsável pelo lançamento<br>Sistema de Administração e Responsável pelo lançamento<br>Sistema de Administração e Responsável pelo lançamento<br>Sistema de Administração e Responsável pelo lançamento<br>Sistema de Responsável pelo lançamento<br>Sistema de Administração e Responsável pelo lançamento<br>Sistema de Administração e Responsável pelo lança<br>Sistema de Administração e Responsável pelo lan | Statutorização         usukau         Image: Digite sua Matrícula aquí         Statutorização         Qarrier: Digite sua Senha aquí         Mage Login cicando aquí         Rapa Login cicando aquí         Caque aquí Faça seu cadastro.         Cique aquí Ajuda(riomagés).         Cique aquí Ajuda(riomagés).         Cique aquí Ajuda (riomagés). |  |  |  |  |
|                                                                                                    | Ativar o Windows<br>Acesse Configurações para ativar o Windows.                                                                                                    |  |  |  |  |

# 5. Lançar Férias

O Militar responsável terá que lançar as férias de todos os Militares de sua Unidade.

O processo é bem simples, basta encontrar o Militar, clicar no mês escolhido ao lado e confirmar.

Para alterar o mês digitado basta clicar ao lado em outro mês escolhido e confirmar.

Para retirar o mês digitado basta clicar ao lado em "Retirar Férias" e confirmar.

|                            |   | Férias                                 |                                               |                  |                |                  | 25:5                | 5 🌒 1° sgt 🖘 🗸         |  |
|----------------------------|---|----------------------------------------|-----------------------------------------------|------------------|----------------|------------------|---------------------|------------------------|--|
|                            |   | Consultar                              |                                               |                  |                |                  |                     | ~ ×                    |  |
| 希 Home                     | ~ | Exportar Excel Exportar PDF Quantidade | Exportar Excel Exportar PDF Quantidade Linhas |                  |                |                  | Buscar:             |                        |  |
| 🐣 Pessoal                  | ~ | MILITAR / UNIDADE / PRESTANDO SERVIÇO  | RG .It                                        | MÉS<br>FÉRIAS LT | OPÇÕES (Meses) |                  |                     | JT.                    |  |
| Efetivo                    |   | CORONEL                                | 00/0016.469                                   | 11 (novembro)    |                | D Retir          | ar Férias           |                        |  |
|                            |   | DIRETORIA GERAL DE FINANÇAS - DGF      |                                               |                  | CD 01          | CD 02            | CD 03               | OD 04                  |  |
| <ul> <li>Férias</li> </ul> |   |                                        |                                               |                  | CD 05          | 0 06             | CD 07               | CD 08                  |  |
| + Gerencial                | ~ |                                        |                                               |                  | CD 09          | CD 10            | • 11                | CD 12                  |  |
|                            |   | TENENTE CORONEL                        | 00/0018.943                                   | 02 (fevereiro)   |                | () Retir         | or Férios           |                        |  |
|                            |   | DIRETORIA GERAL DE FINANÇAS - DGF      |                                               |                  | OD 01          | © 02             | 0003                | <b>D</b> 04            |  |
| E Relatorios               | ~ | DIRETORIA GERAL DE FINANÇAS - DGF      |                                               |                  | 0.05           | 0.06             | 007                 | 0.08                   |  |
| ? Aiuda                    | ~ |                                        |                                               |                  | 0 09           | D 10             | D 11                | D 12                   |  |
|                            |   | TENENTE CORONEL                        | 00/0024.851                                   |                  |                | Retirar Férias   |                     |                        |  |
|                            |   | TORNESSA.                              |                                               |                  | CD 01          | CD 02            | CD 03               | OD 04                  |  |
|                            |   | DIRETORIA GERAL DE FINANÇAS - DGF      |                                               |                  | CD 05          | CD 06            | OD 07               | CD 08                  |  |
|                            |   |                                        |                                               |                  | CD 09          | CD 10            | D 11                | CD 12                  |  |
|                            |   | TENENTE CORONEL                        | 00/0024.859                                   |                  |                | C Retirar Férias |                     |                        |  |
|                            |   | VALUETTAN                              |                                               |                  | CD 01          | CD 02            | CD 03               | OD 04                  |  |
|                            |   | DIRETORIA GERAL DE FINANÇAS - DGF      |                                               |                  | CD 05          | CD 06            | OD 07               | CD 08                  |  |
|                            |   |                                        |                                               |                  | CD 09          | CD 10            | D 11                | D 12                   |  |
|                            |   | MAJOR R                                | 00/0025.146                                   |                  |                | Retirar Férias   |                     |                        |  |
|                            |   | 2040                                   |                                               |                  | CD 01          | CD 02            | CD 03               | OD 04                  |  |
|                            |   | DIRETORIA GERAL DE FINANÇAS - DGF      |                                               |                  | CD 05          | CD 06            | Ativar Window       | S 00 08                |  |
|                            |   |                                        |                                               |                  | CD 09          | CD 10            | Acesse Marigurações | para atimn 12 Windows. |  |
|                            |   | MAJOR LAND LAND                        | 00/0028.922                                   |                  |                | C Retir          | ar Férias           |                        |  |
|                            |   | DIRETORIA GERAL DE FINANÇAS - DGF      |                                               |                  | <b>D</b> 01    | 0.02             | 00.03               | OD 04                  |  |
|                            |   | DIRETORIA GERAL DE FINANÇAS - DGF      |                                               |                  | 0.05           | 0.06             | 007                 | 0.08                   |  |